## คู่มือการใช้งานโปรแกรม Microsoft Teams สำหรับนักศึกษา

## การใช้งาน Microsoft Teams

ล็อกอินเข้าสู่ Microsoft Office 365 โดยเข้า URL: office365.com
 โดยหากเป็นการล็อกอินครั้งแรก Username และ Password จะมีรายละเอียดดังนี้
 Username: sรหัสนักศึกษา@live.sau.ac.th เช่น s6252419999@live.sau.ac.th
 Password: S@uเลขบัตรประชาชน เช่น S@u8745632457854
 โดยหลังจากล็อกอินแล้ว ระบบจะให้นักศึกษาเปลี่ยน Password ทันที โดย Password จำเป็นต้องมีตัวอักษร
 ภาษาอังกฤษตัวพิมพ์ใหม่ พิมพ์เล็ก อักขระพิเศษ เช่น @, + เป็นต้น และตัวเลข

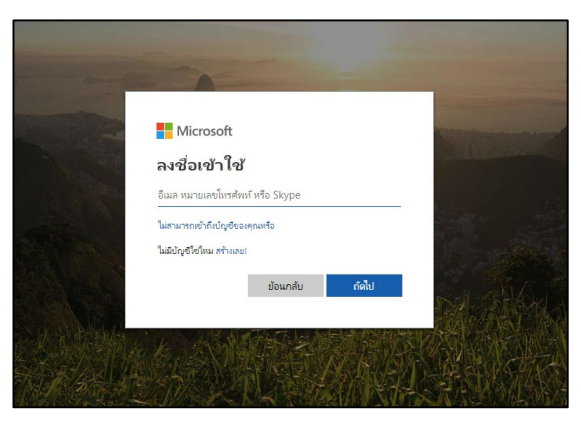

2. หลังจากล็อกอินหรือเปลี่ยนรหัสผ่านแล้ว ระบบจะแสดงหน้าจอดังรูป จากนั้นคลิกไอคอน "Teams"

| iii Of | fice 365        |                     |            |        |            |         |            |        |                   |                  | ( <sup>2</sup>     | @?30 |
|--------|-----------------|---------------------|------------|--------|------------|---------|------------|--------|-------------------|------------------|--------------------|------|
|        | Good a          | Ifternooi           | n          |        |            |         |            | ,∕⊂ se | earch apps, docum | ents, people, ai | nd sites           |      |
|        | Apps            |                     |            |        |            |         |            |        |                   | Install          | Office apps $\lor$ |      |
|        | Outlook         | OneDrive            | Word       | Excel  | PowerPoint | OneNote | SharePoint | Teams  | Class             | Sway             | Forms              |      |
|        | Explore all you | r apps $ ightarrow$ |            |        |            |         |            |        | Potebook          |                  |                    |      |
|        | Documen         | its                 |            |        |            |         |            |        |                   | and open         | New ~              |      |
|        | Recent Pir      | ined Shared         | with me Di | scover |            |         |            |        |                   |                  |                    |      |
|        |                 |                     |            |        |            |         | -          |        |                   |                  |                    |      |
|        |                 |                     |            |        | (          |         | -          |        |                   |                  |                    |      |

จะแสดงหน้าจอดังรูป จากนั้น ทำการดาวน์โหลด Microsoft Teams Application โดยคลิ๊กปุ่ม
 "Download" หรือ "Get App" แล้วติดตั้ง Application ในกรณีที่ไม่ต้องการดาวน์โหลด สามารถใช้งาน Ms
 Teams ผ่านเว็บ office365 ได้เช่นกัน

|                     | Microsoft Teams               | ľ | Search or type a command                 |                                               |                        |        |          |
|---------------------|-------------------------------|---|------------------------------------------|-----------------------------------------------|------------------------|--------|----------|
| ,<br>Activity       |                               | _ | Want an ever                             | n faster, more collaborative experience? Dowr | nload the desktop app. |        | Download |
| Chat                |                               |   | Join or create a team                    |                                               |                        | Search | Q        |
| Teams               |                               |   |                                          | ::::                                          |                        |        |          |
| Meetings<br>Files   |                               |   | Create a team                            | Join a team with a code                       |                        |        |          |
| Assignments         |                               |   | Bring everyone together and get to work! | Got a code to join a team? Enter it above.    |                        |        |          |
|                     |                               |   |                                          |                                               |                        |        |          |
|                     | •                             |   |                                          |                                               |                        |        |          |
| Get app             |                               |   |                                          |                                               |                        |        |          |
| Store               | To start, create a team here. |   |                                          |                                               |                        |        |          |
| ٠ُنٍ٠́٠<br>Feedback | Join or create a team         | ÷ |                                          |                                               |                        |        |          |

#### 4. เรียกใช้งาน Application

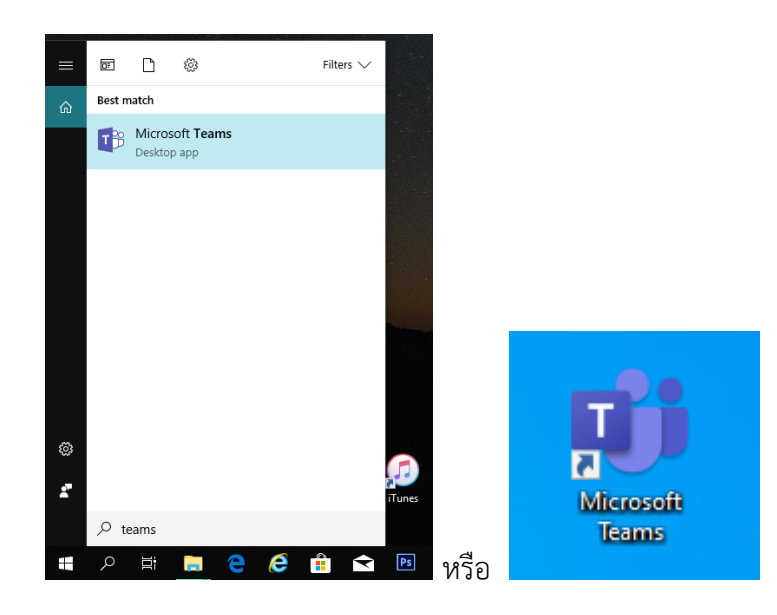

5. ลงชื่อเข้าใช้ Microsoft Teams

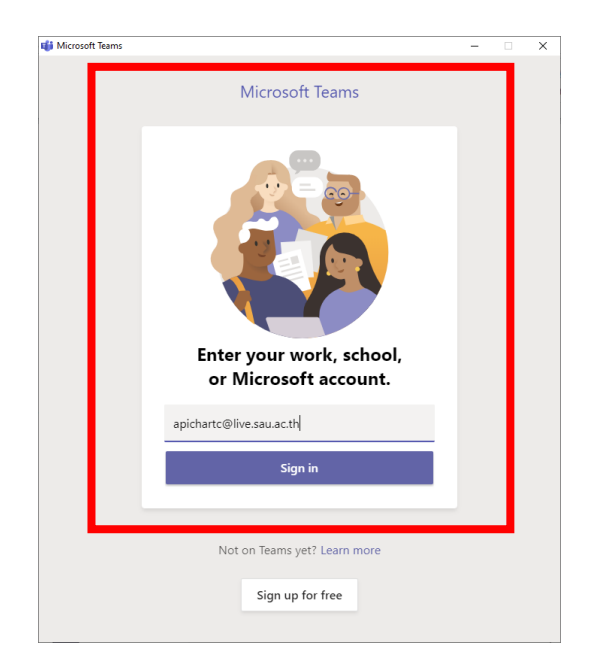

 ระบบจะแสดงหน้าจอ โดยแสดงรายการ Class ที่นักศึกษามีสิทธิ์เข้าร่วม จากนั้นคลิก Class ที่ต้องการเข้า ร่วม ดังรูป

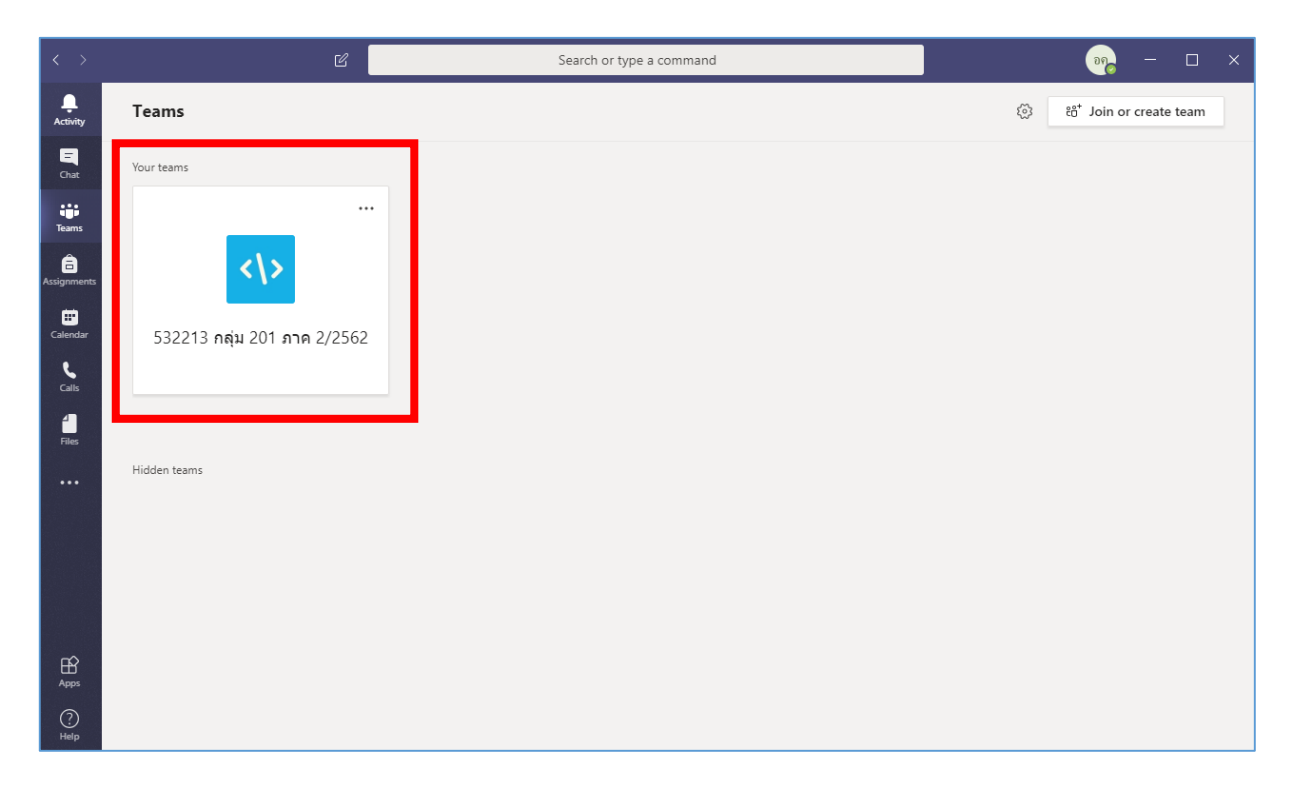

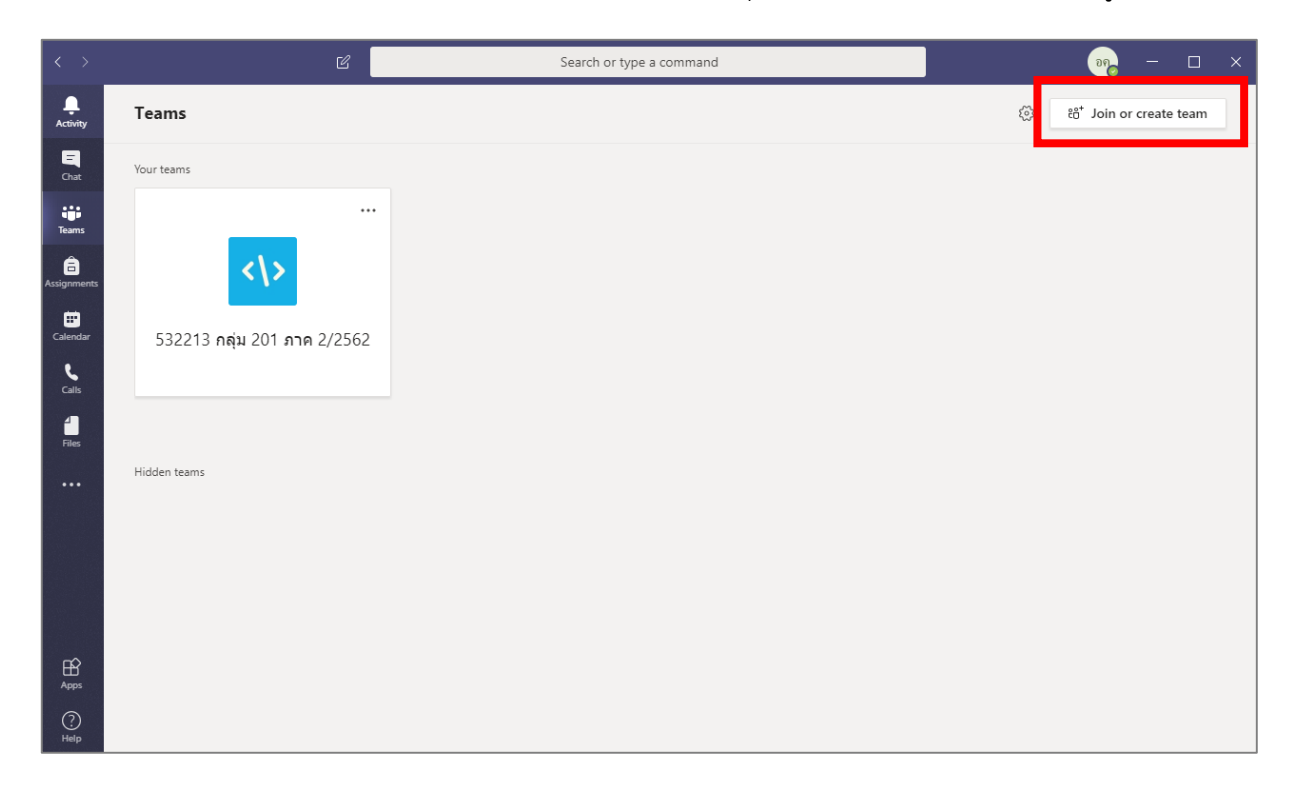

7. ในกรณีที่ต้องการเข้า Class ด้วยรหัส (Team code) ให้คลิกปุ่ม "Join or create team" ดังรูป

8. ในกรณีที่ล็อกอินแล้วระบบแสดงหน้าจอคล้ายลักษณะนี้ ให้คลิกปุ่ม "Join or create team" ด้านล่าง

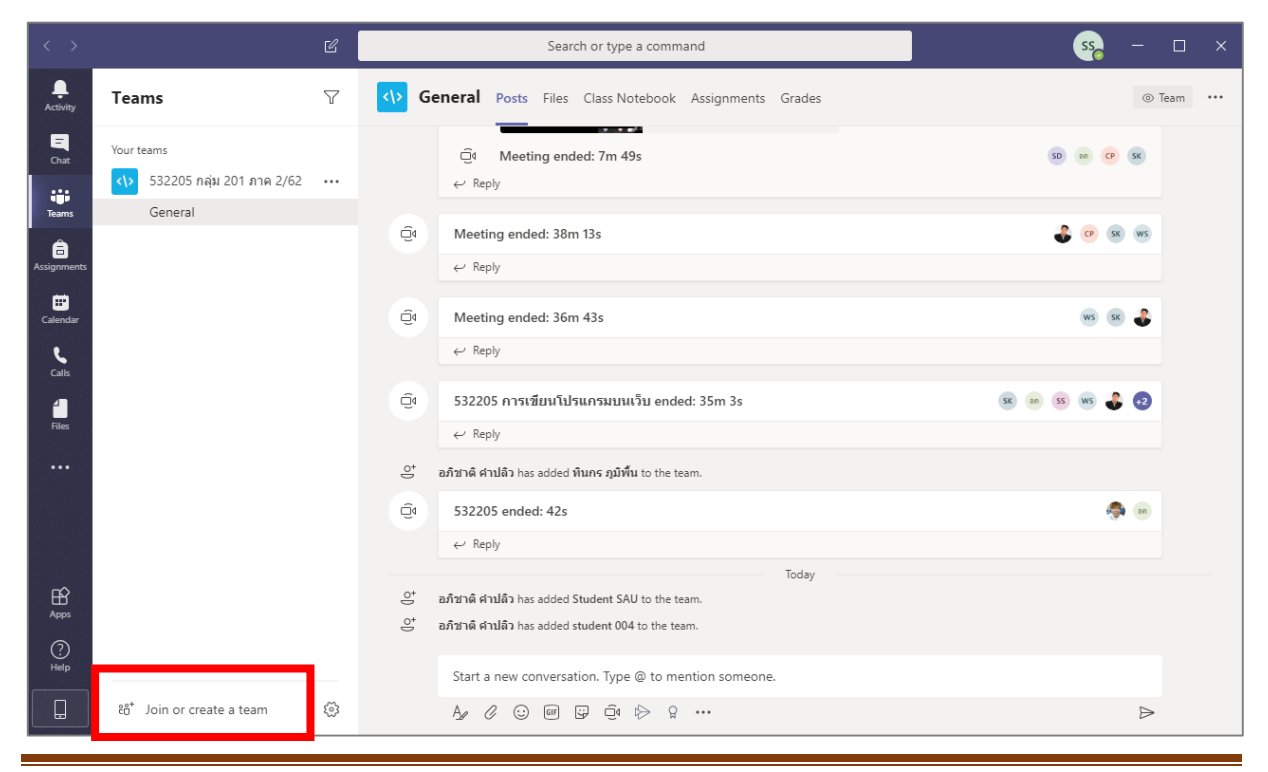

9. ใส่รหัส Class ที่ได้รับอากอาจารย์ผู้สอน จากนั้นกดปุ่ม "Join team"

| $\langle \rangle$             | Ľ                                        | Search or type a command |              | - 🗆 | × |
|-------------------------------|------------------------------------------|--------------------------|--------------|-----|---|
| ,<br>Activity                 | < Back                                   |                          |              |     |   |
| E                             | Join or create a team                    |                          | Search teams | Q   |   |
| Teams                         | Create a team                            | Join a team with a code  |              |     |   |
| Calendar<br>Calendar<br>Calis | Bring everyone together and get to work! | Enter code<br>Join team  |              |     |   |
| Files                         |                                          |                          |              |     |   |
|                               |                                          |                          |              |     |   |
| Apps                          |                                          |                          |              |     |   |
| ?<br>Help                     |                                          |                          |              |     |   |

9. หลังจากเข้า Class แล้ว จะเห็นหน้าจอ ดังรูป จากนั้นคลิกปุ่ม "Join" เพื่อเข้าเรียนออนไลน์

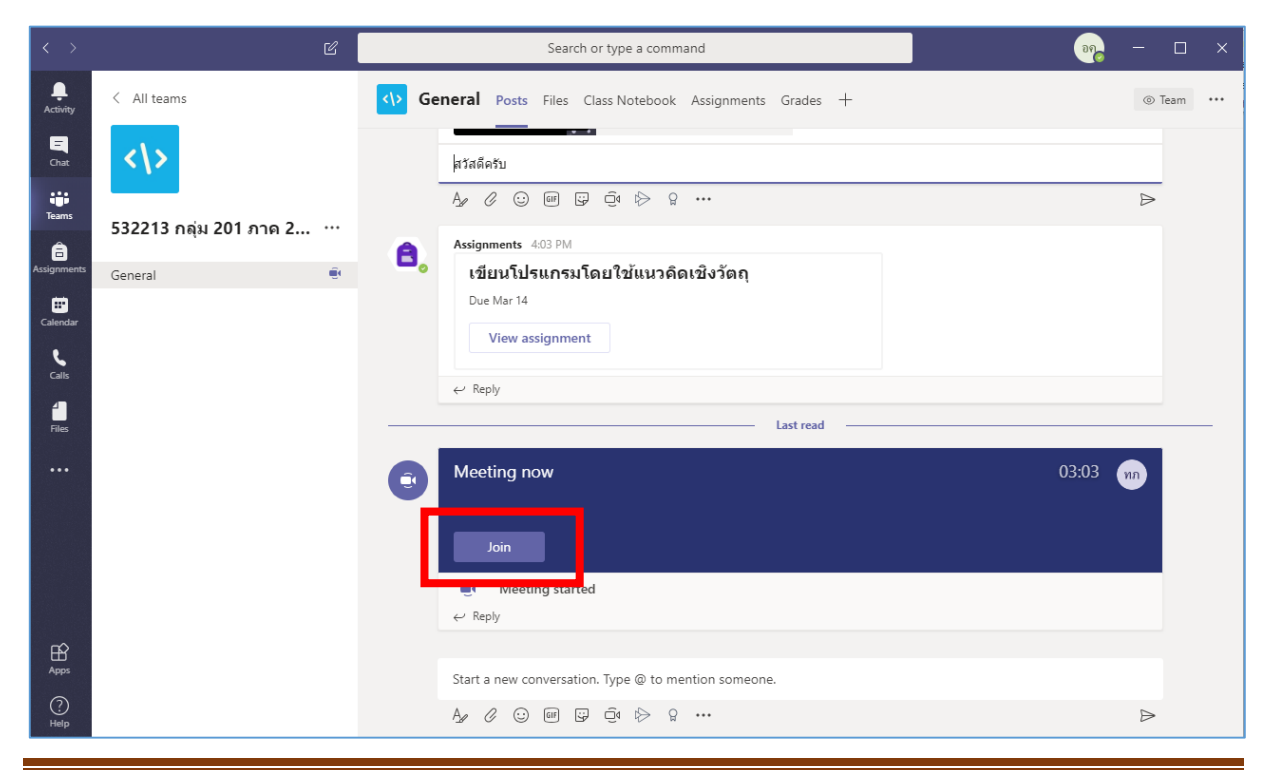

10. คลิกปุ่ม "Join now" เพื่อเข้าเรียนออนไลน์

| $\langle \rangle$     | Ľ | Search or type a command                 | ssa – 🗆 x |
|-----------------------|---|------------------------------------------|-----------|
| Activity<br>E<br>Chat |   | Choose your audio and video settings for | Close     |
| Teams                 |   |                                          |           |
| assignments           |   |                                          |           |
| E<br>Calendar         |   |                                          |           |
| <b>C</b> alls         |   | SS                                       |           |
| 1<br>Files            |   |                                          |           |
|                       |   | won niot                                 |           |
|                       |   | A 💽 🖇 💽 🔅 Custom Setup                   |           |
| ~                     |   |                                          |           |
| Apps                  |   |                                          |           |
| ?<br>Help             |   | Other join options                       |           |
|                       |   | 🕺 Audio off 🛛 🐁 Phone audio 🕞 Add a room |           |

#### การสนมนา (Chat) ใน Class ระหว่างการเรียน

# 1. คลิกปุ่ม 🔍

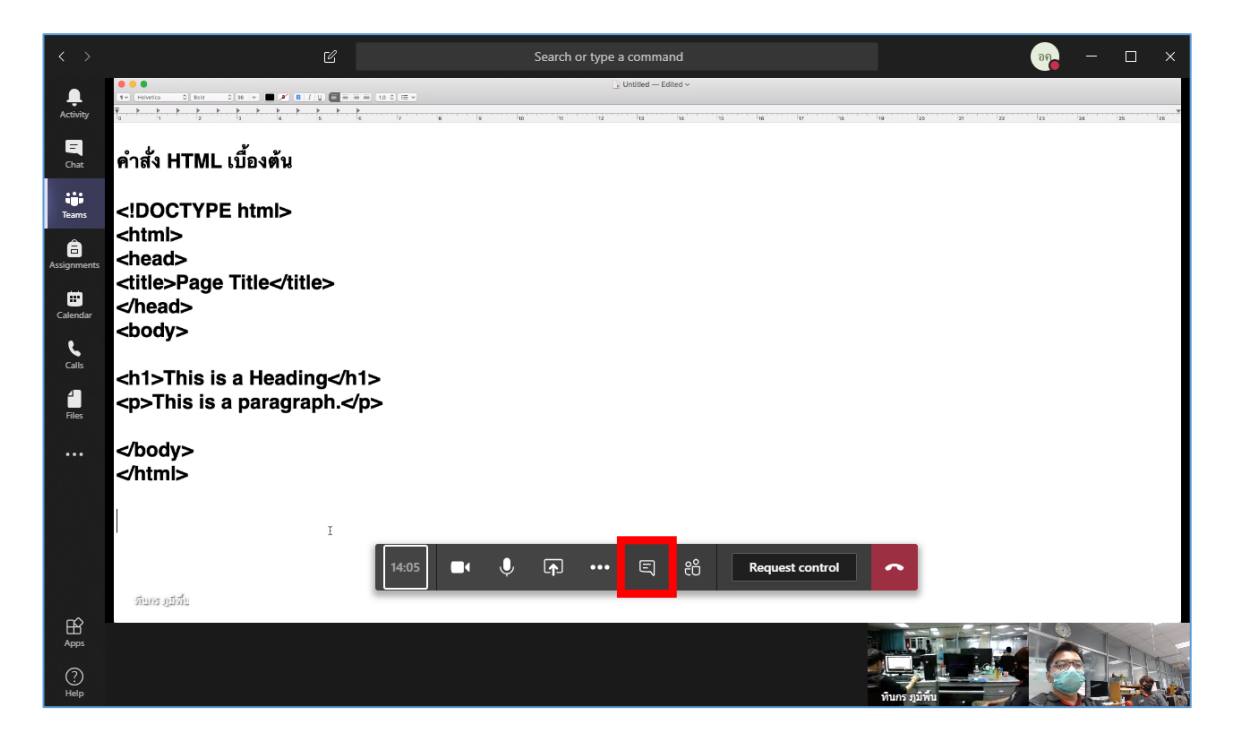

2. พิมพ์ข้อความสนทนาลงในกล่องข้อความ จากนั้นกดปุ่ม หรือกดแป้น Enter

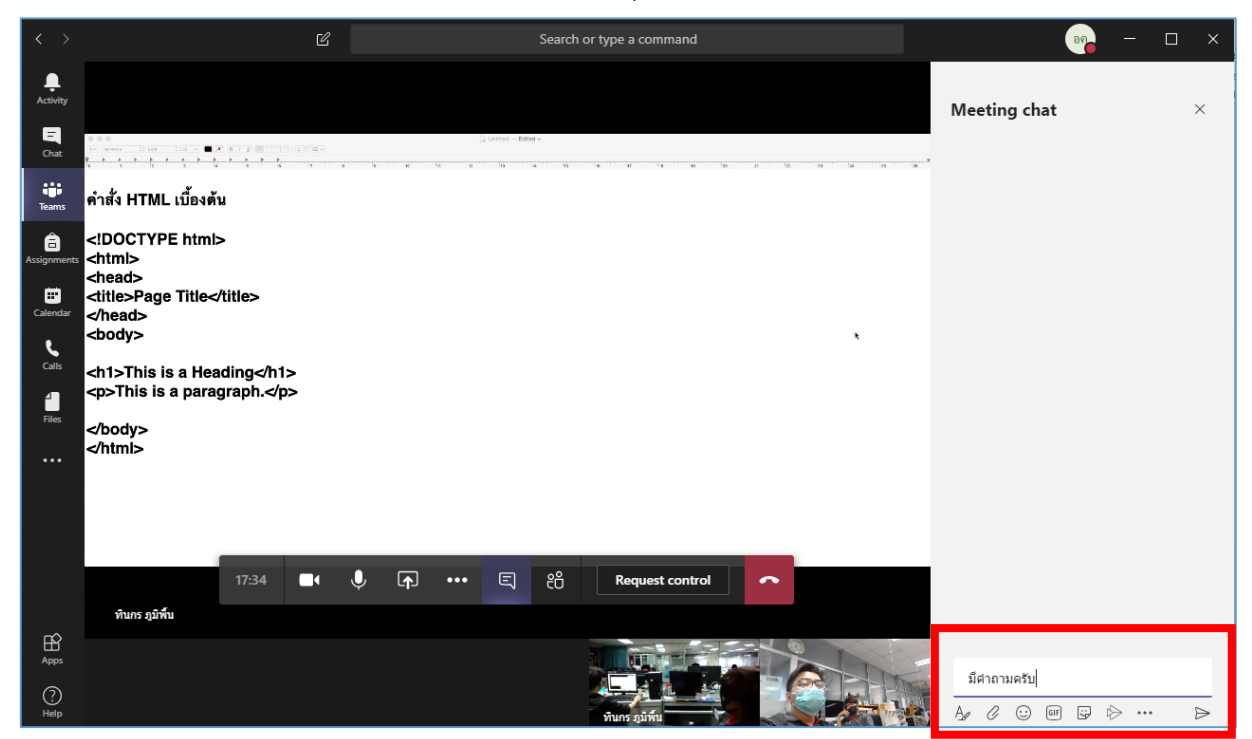

3. ระหว่างการเรียน นักศึกษาสามารถถามอาจารย์ผู้สอนได้ หากต่อพ่วงไมโครโฟนเข้ากับคอมพิวเตอร์

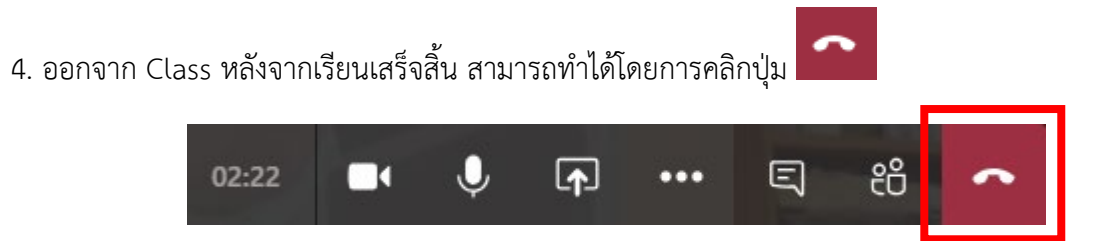

#### การ Share Screen

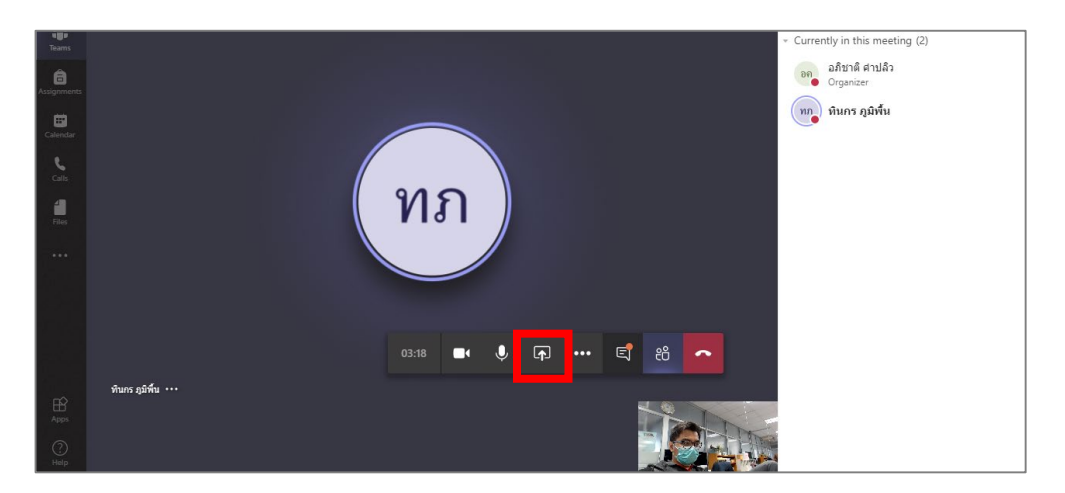

1. ในกรณีที่ต้องการ Share หน้าจอของตนเองให้อาจารย์หรือผู้อื่น สามารถทำได้โดยการคลิกปุ่ม

2. จากนั้นเลือกหน้าจอที่ต้องการ Share

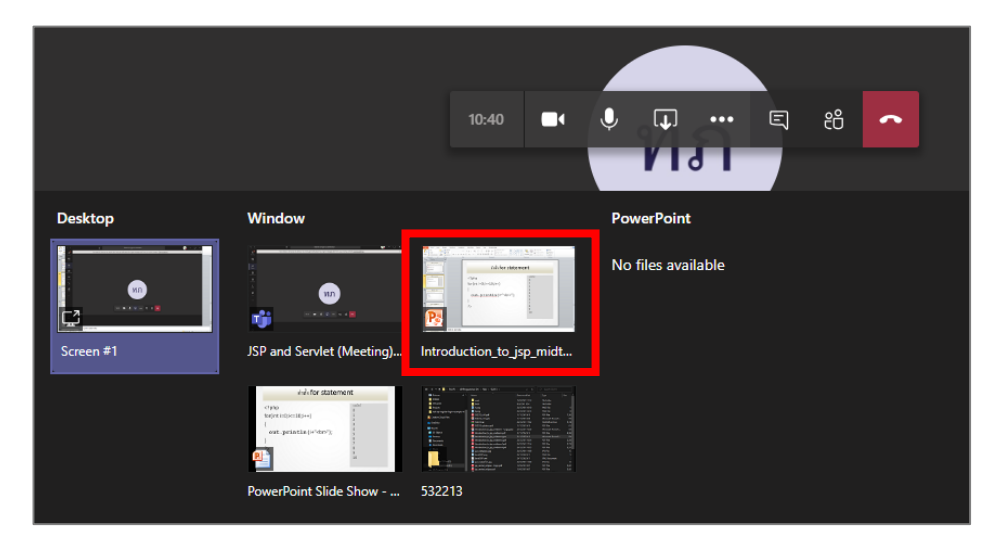

3. ระบบจะทำการ Share หน้าจอ ดังรูป

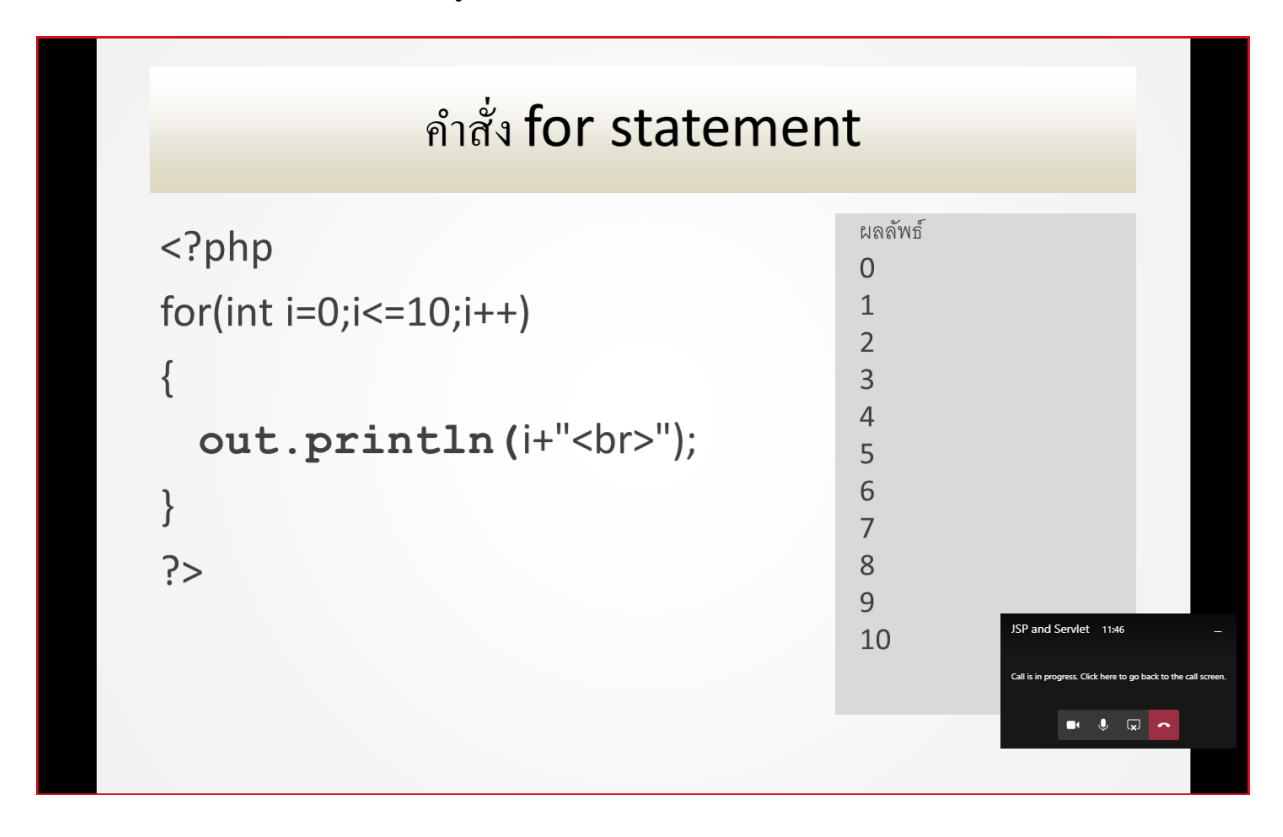

4. สามารถจบการ Share Screen ได้โดยการกดปุ่ม 🗔

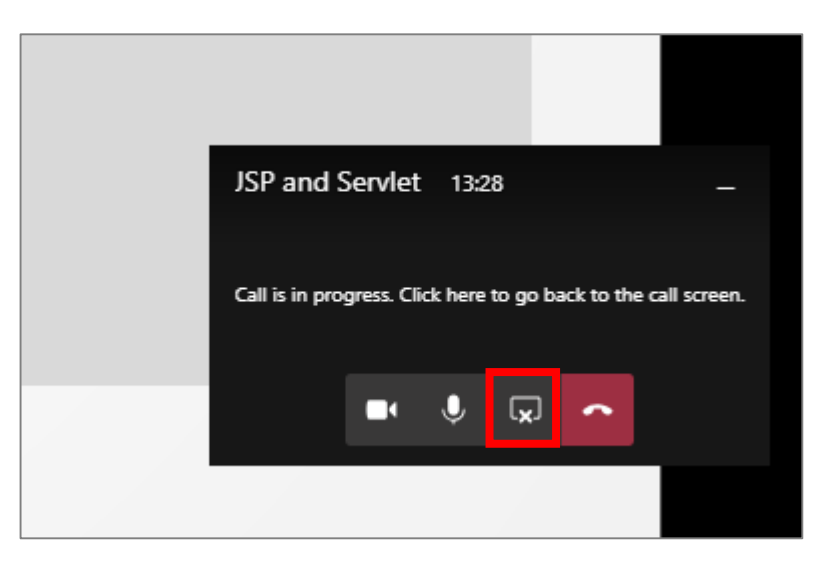

#### การบันทึกวิดีโอระหว่างการเรียน

1. คลิกปุ่ม จากนั้นเลือก "Start recording"

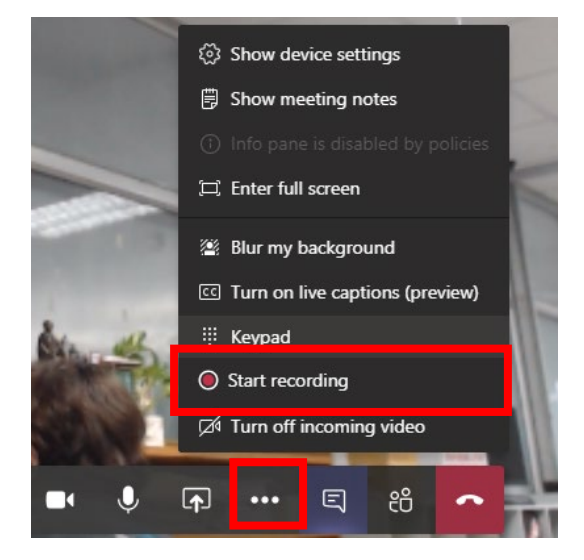

2. จะปรากฎสัญลักษณ์ว่ากำลังบันทึกการสอน

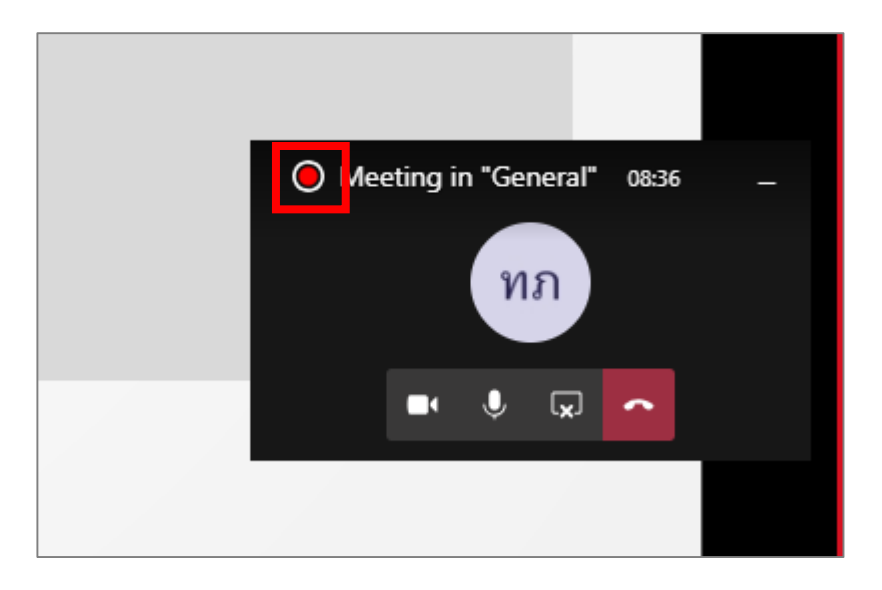

3. หากต้องการสิ้นสุดการบันทึก สามารถคลิกปุ่ม

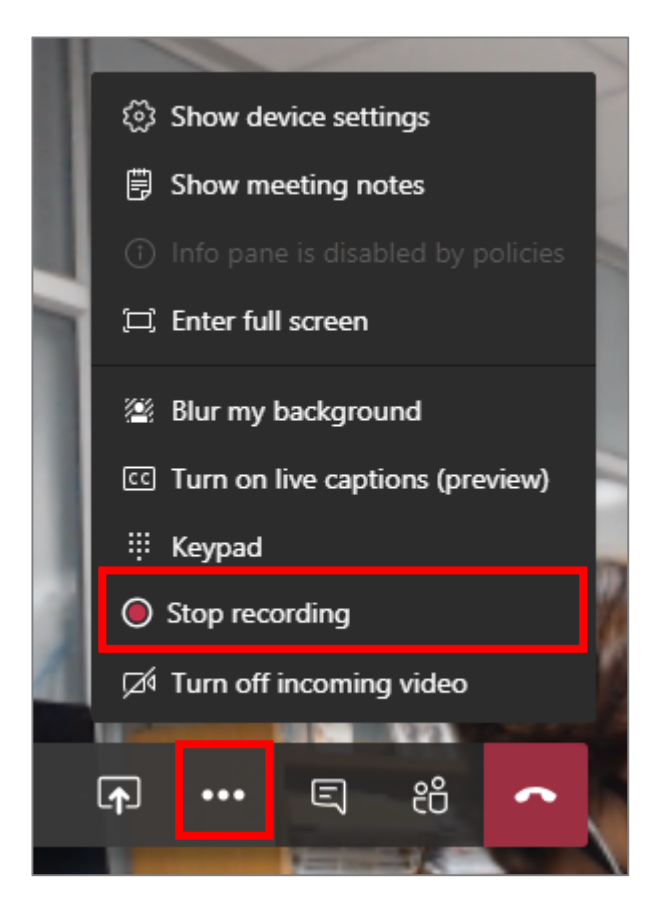

4. เลือก "Stop recording"

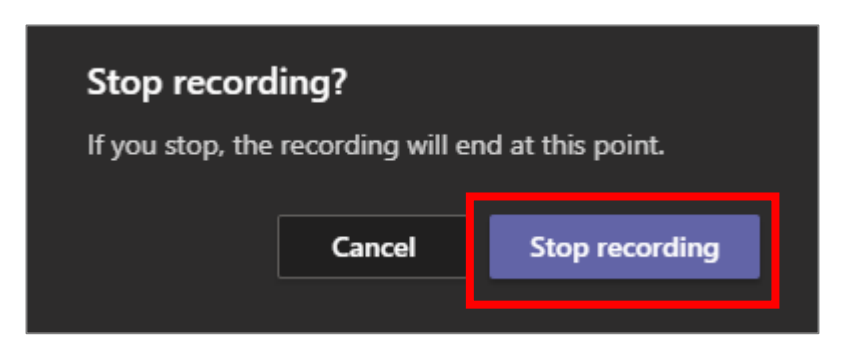

 5. เมื่อสิ้นสุดการเรียน โดยการคลิกปุ่ม
 ระบบจะแสดงรายการที่บันทึกไว้ (โดยอาจใช้เวลาระยะหนึ่ง จึง จะแสดงรายการที่บันทึก) ดังรูป

| Ū́₫ | Meeting started                                                                                                    |                  |  |  |  |  |  |  |  |
|-----|----------------------------------------------------------------------------------------------------|------------------|--|--|--|--|--|--|--|
|     | ☐ Meeting ended: 5m 9s                                                                                                    | อค               |  |  |  |  |  |  |  |
|     | Lubi1: provin for<br>* Anisocard<br>****<br>****<br>****<br>****<br>****<br>Recorded by: อภิชาติ ค่าปลิว<br>****<br>Recorded by: อภิชาติ ค่าปลิว<br>****<br>*****<br>*****<br>*****<br>*****<br>*****<br>****<br>*****<br>*****<br>*****<br>*****<br>*****<br>*****<br>*****<br>*****<br>*****<br>*****<br>*****<br>*****<br>*****<br>*****<br>*****<br>*****<br>*****<br>*****<br>*****<br>****** |                  |  |  |  |  |  |  |  |
|     |                                                                                                    |                  |  |  |  |  |  |  |  |
|     | Start a new conversation. Type @ to mention someone.                                                                                                    |                  |  |  |  |  |  |  |  |
|     |                                                                                                    | $\triangleright$ |  |  |  |  |  |  |  |

### 6. คลิกวิดีโอที่บันทึก

| Û | Meeting started                                      |                  |  |  |  |  |  |
|---|------------------------------------------------------|------------------|--|--|--|--|--|
|   | <pre>Lubit1 propole for<br/>*</pre>                  |                  |  |  |  |  |  |
|   | Start a new conversation. Type @ to mention someone. |                  |  |  |  |  |  |
|   |                                                      | $\triangleright$ |  |  |  |  |  |

7. ระบบจะแสดงวิดีโอที่บันทึกไว้ดังรูป จากนั้นคลิ๊กไอคอน 陀 เพื่อดาวน์โหลดวิดีโอ

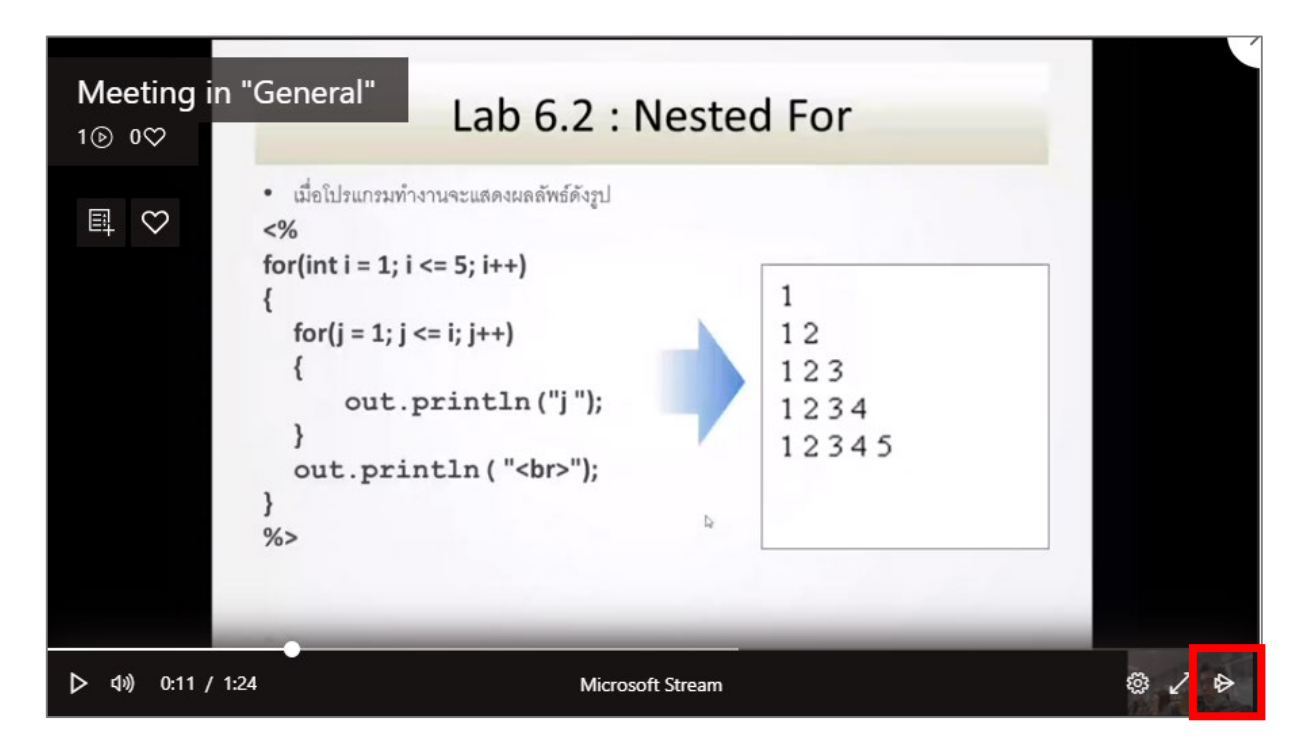

8. ล็อกอินเข้าสู่ระบบ

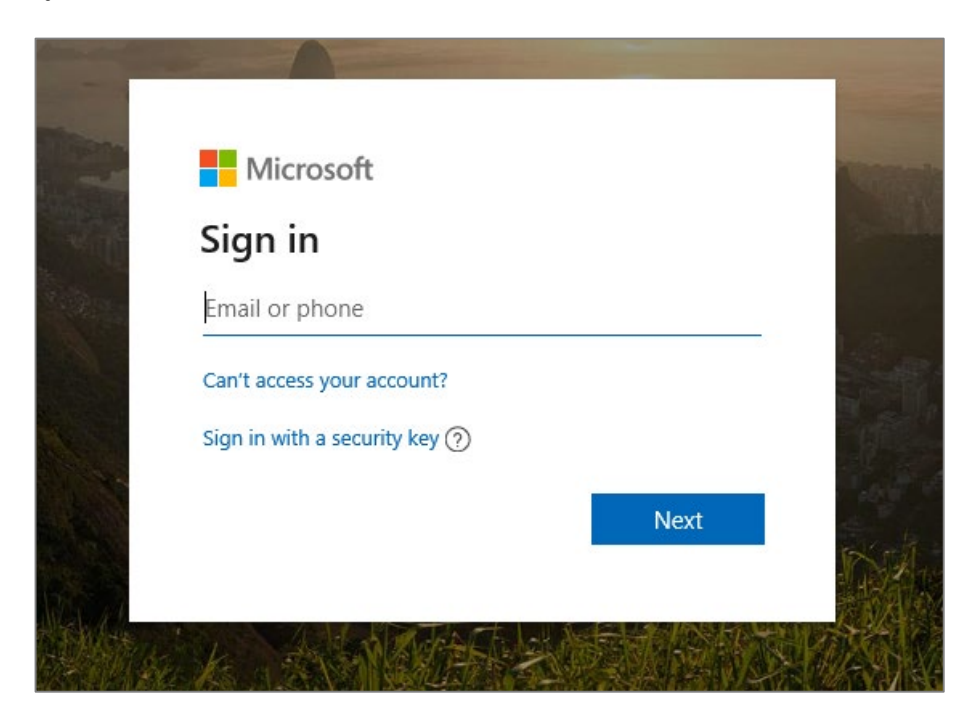

#### 9. วิดีโอจะแสดงใน Microsoft Stream ดังรูป

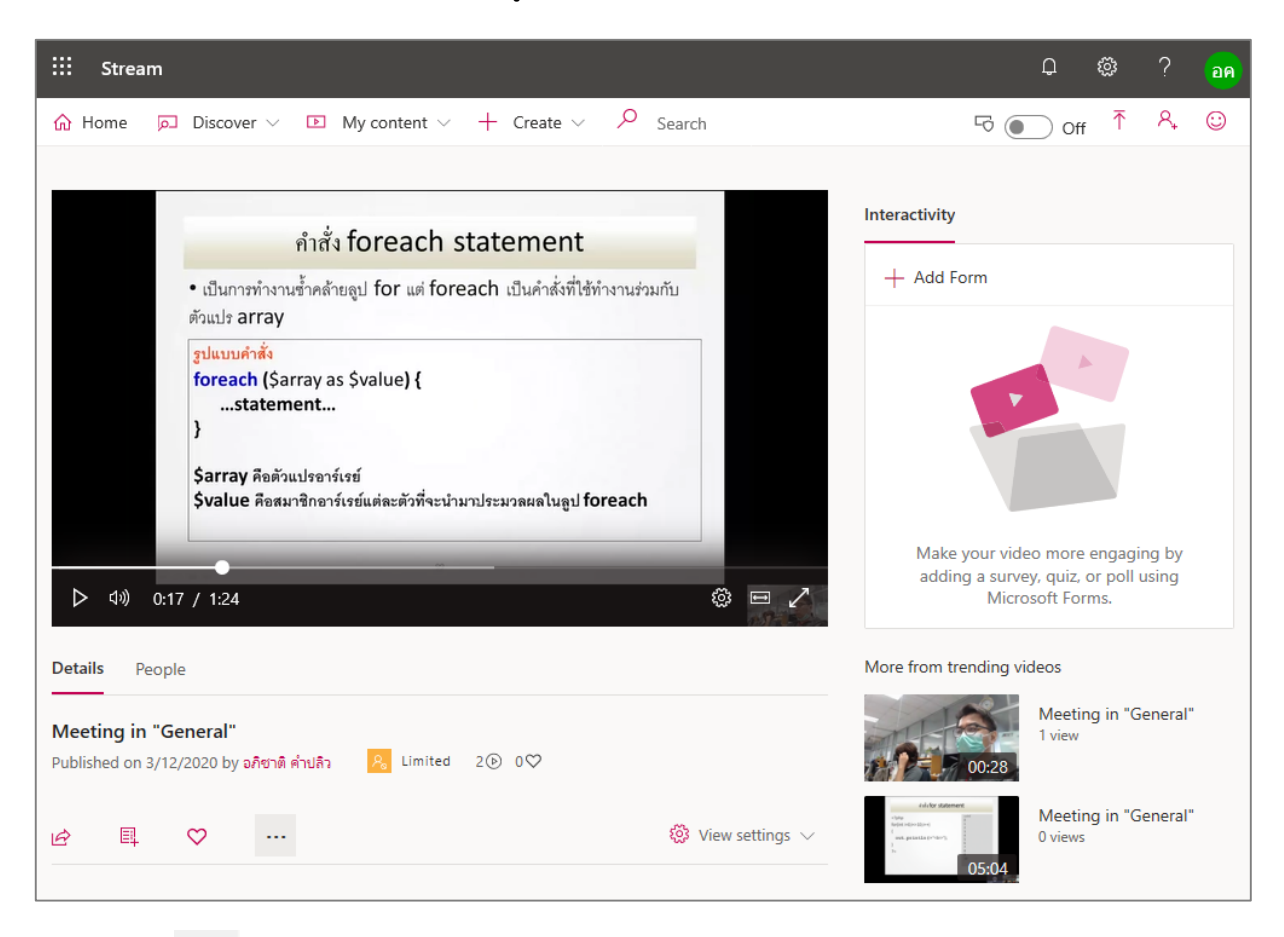

10. คลิกปุ่ม 😶 จากนั้นเลือกเมนู "Download video" (โดยผู้บันทึก จะสามารถดาวน์โหลดได้เท่านั้น)

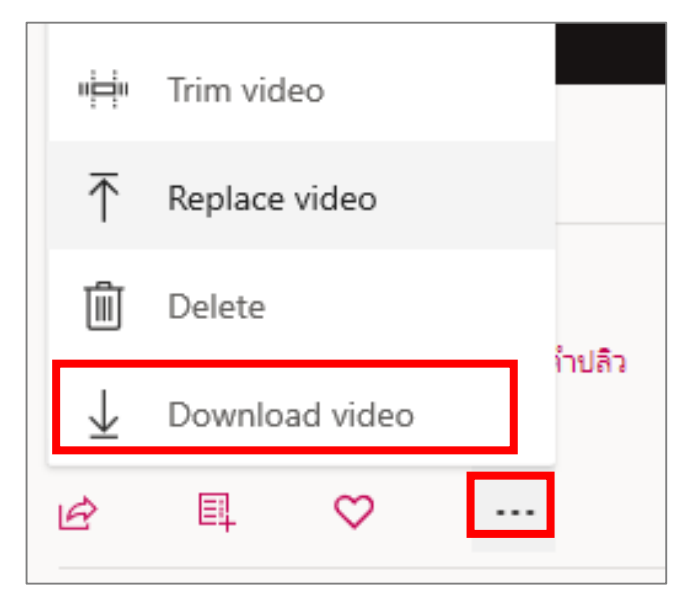

## การเรียกดูไฟล์ประกอบการเรียน

ในกรณีที่อาจารย์ผู้สอนแนบไฟล์ประกอบการเรียน นักศึกษาสามารถเรียกดูไฟล์เหล่านั้นได้โดยการเลือกเมนู
 Files จากนั้นคลิกที่ไฟล์ที่ต้องการ ดังรูป

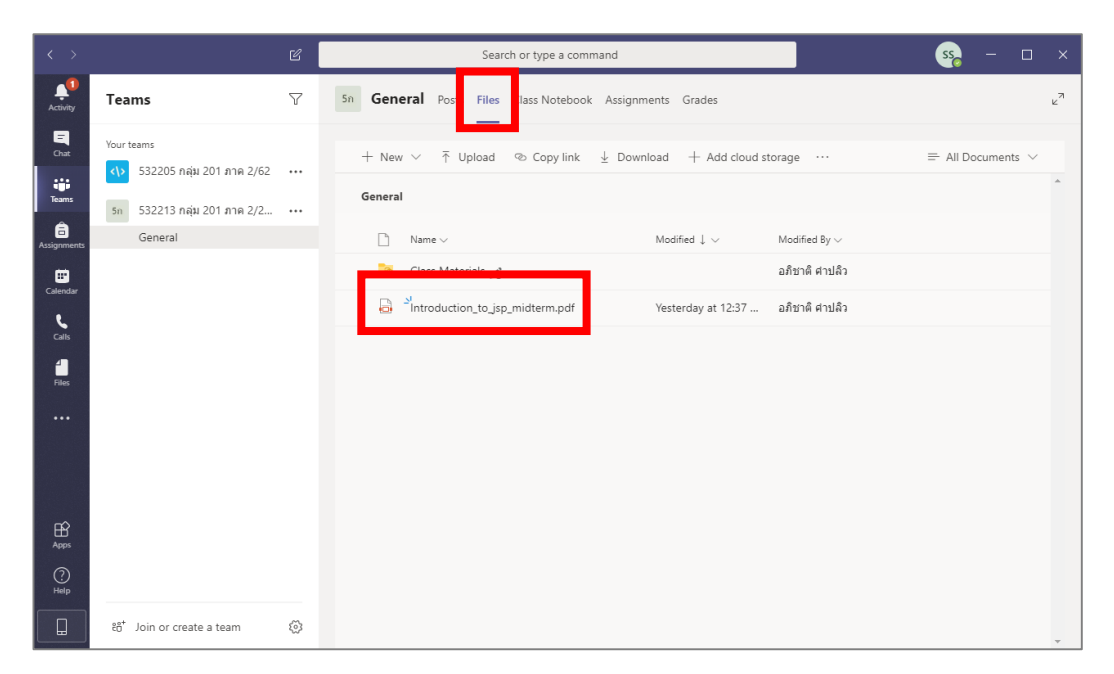

 นักศึกษาสามารถเรียกดูไฟล์เอกสารได้ ดังรูป และสามารถสนทนากับอาจารย์ได้ ขณะเรียกดูไฟล์เอกสาร โดยการคลิกปุ่ม "Start conversation" หากต้องการปิดไฟล์เอกสาร สามารถคลิกปุ่ม "Close"

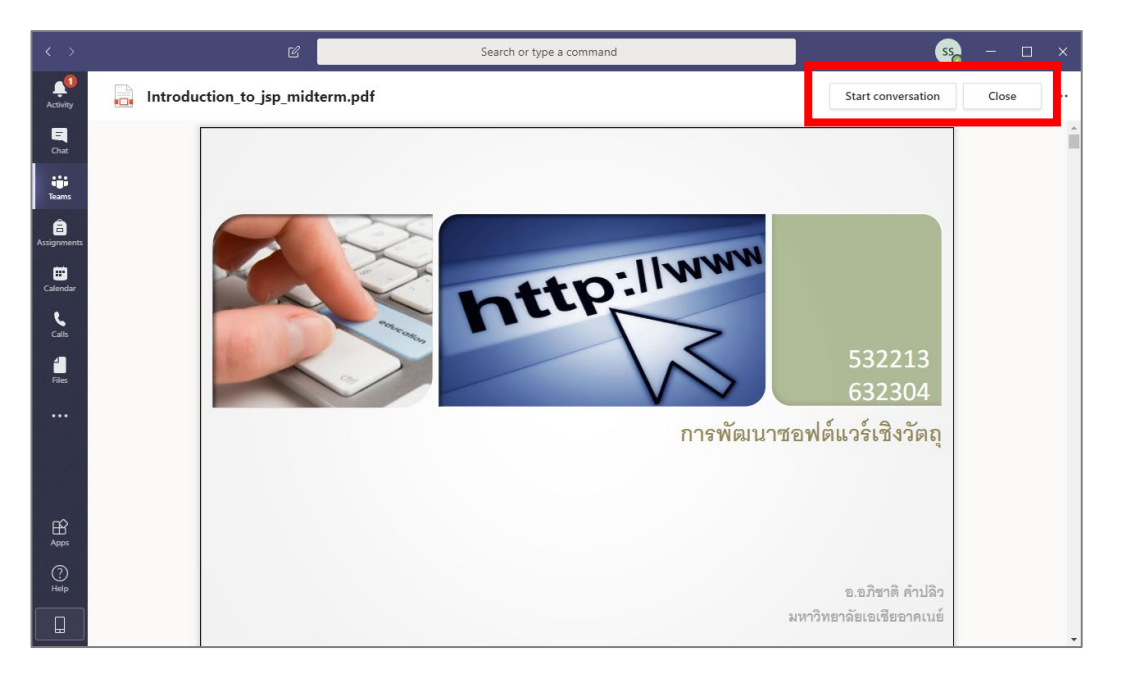

3. หากต้องการดาวน์โหลดเอกสาร สามารถคลิ๊กขวาที่ไฟล์ที่ต้องการ แล้วเลือก "Download ดังรูป

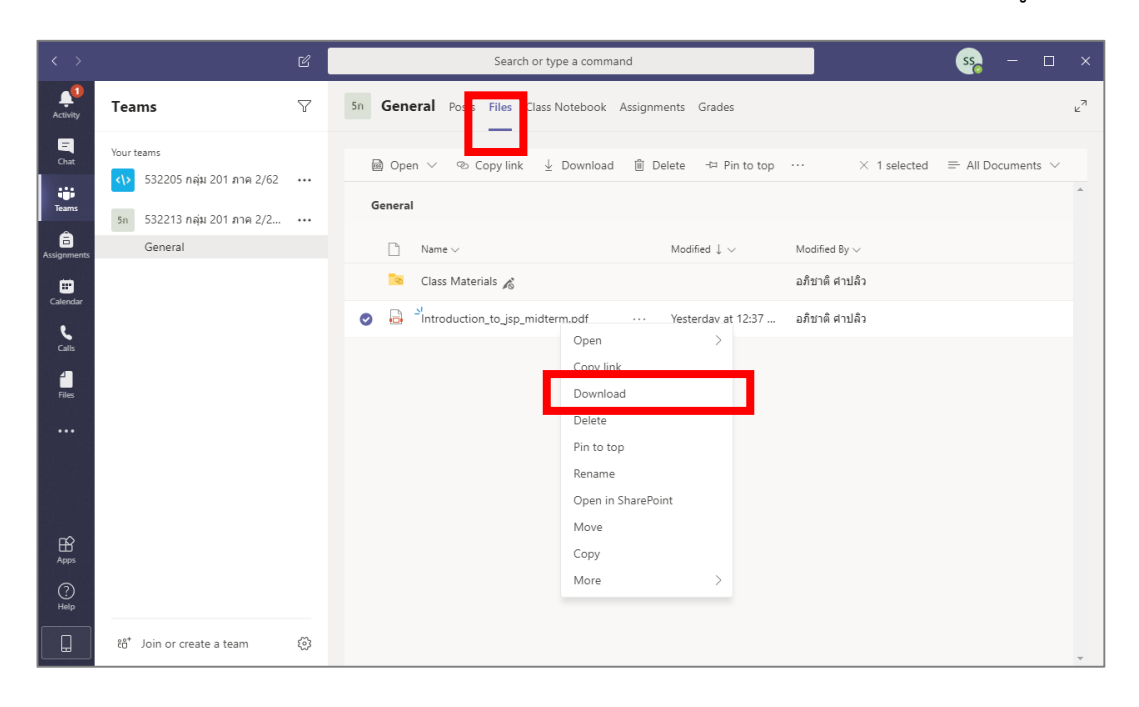

## การเรียกดู Assignments

1. คลิกเมนู "Assignments" ด้านบน หรือด้านข้าง จากนั้นคลิก Assignment ที่ต้องการ ดังรูป

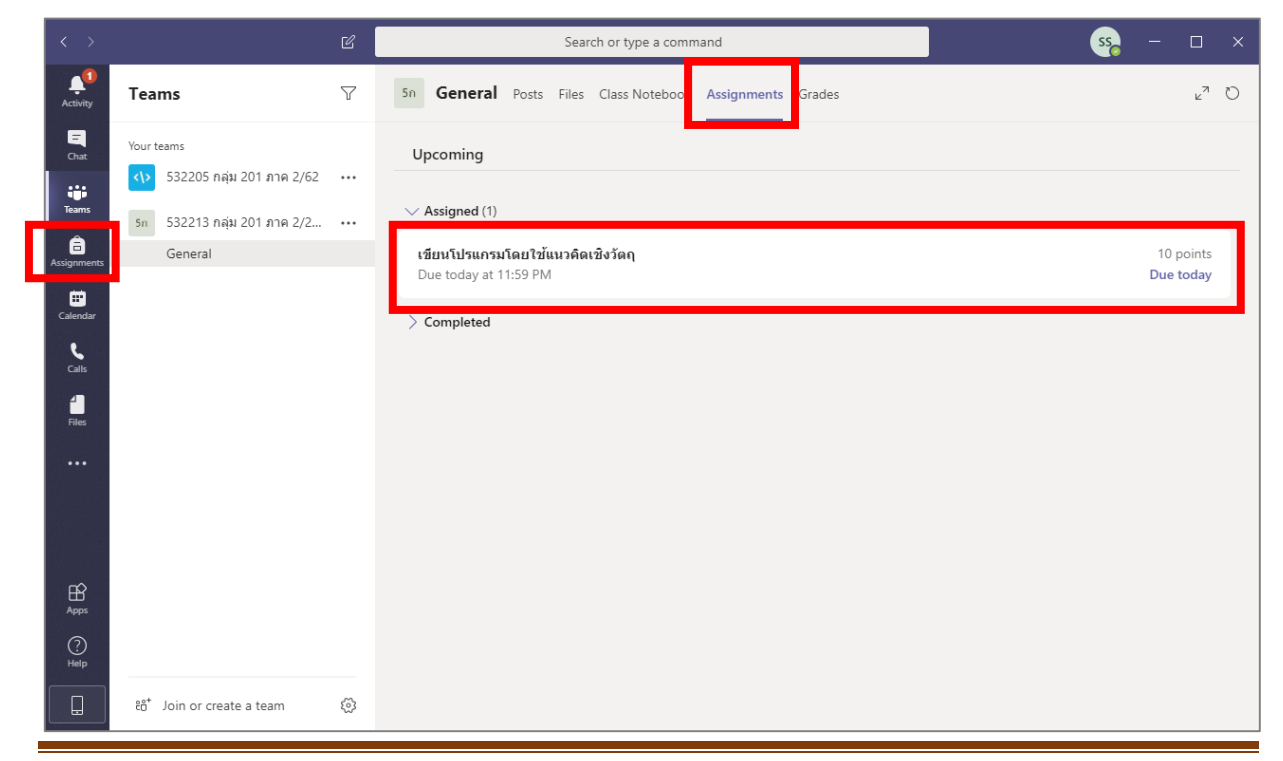

 ระบบจะแสดงรายละเอียด "Assignment" หากนักศึกษาทำ Assignment เสร็จเรียบร้อยแล้ว สามารถ คลิกปุ่ม "Turn in" ดังรูป

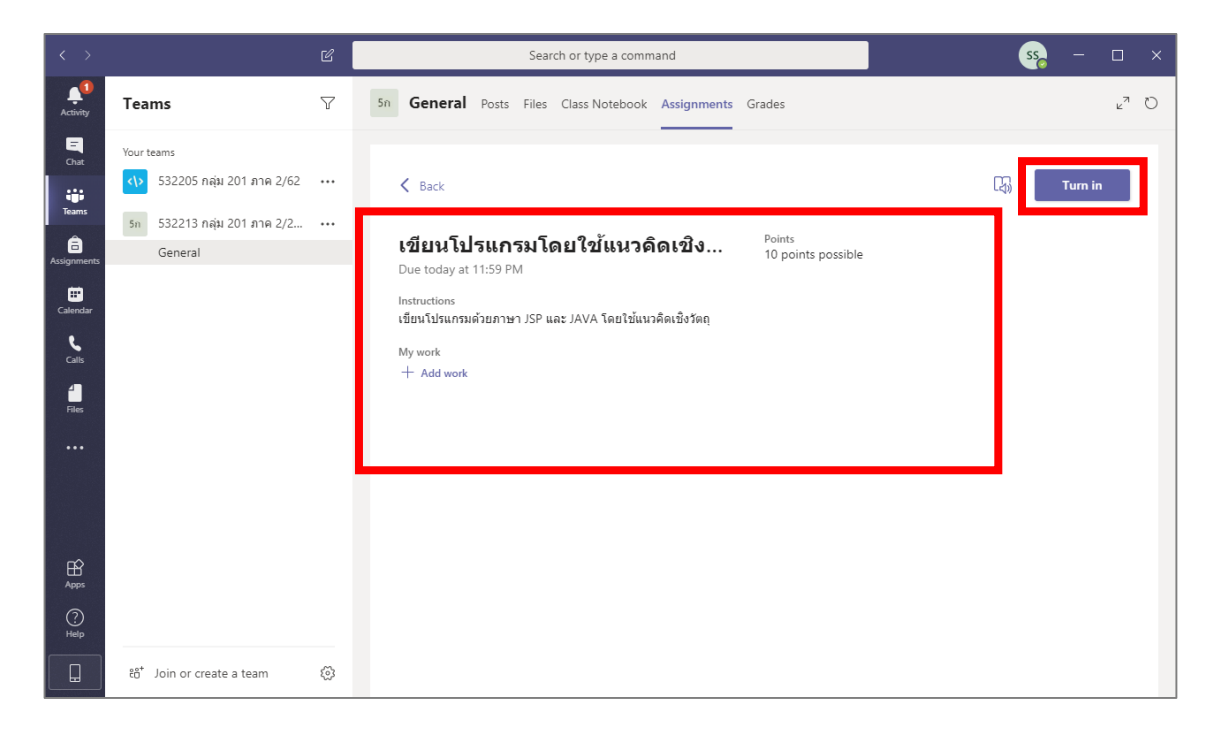

 3. ในกรณีที่กดปุ่ม "Turn in" รายการ "Assignment" ดังกล่าว จะแสดงอยู่ในรายการ "Completed" ดัง รูป ซึ่งนักศึกษาสามารถคลิกรายการดังกล่สวเพื่อดูรายละเอียด ดังรูป

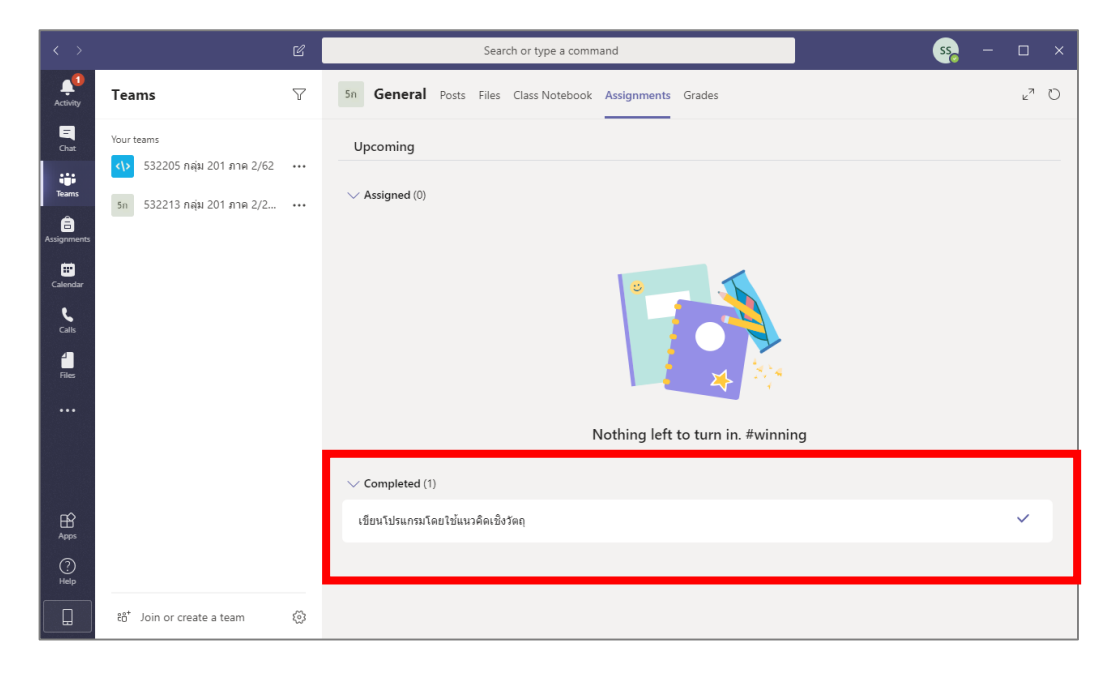

4. ในกรณีที่ต้องการยกเลิการ "Turn in" สามารถกดปุ่ม "Undo turn in" ดังรูป

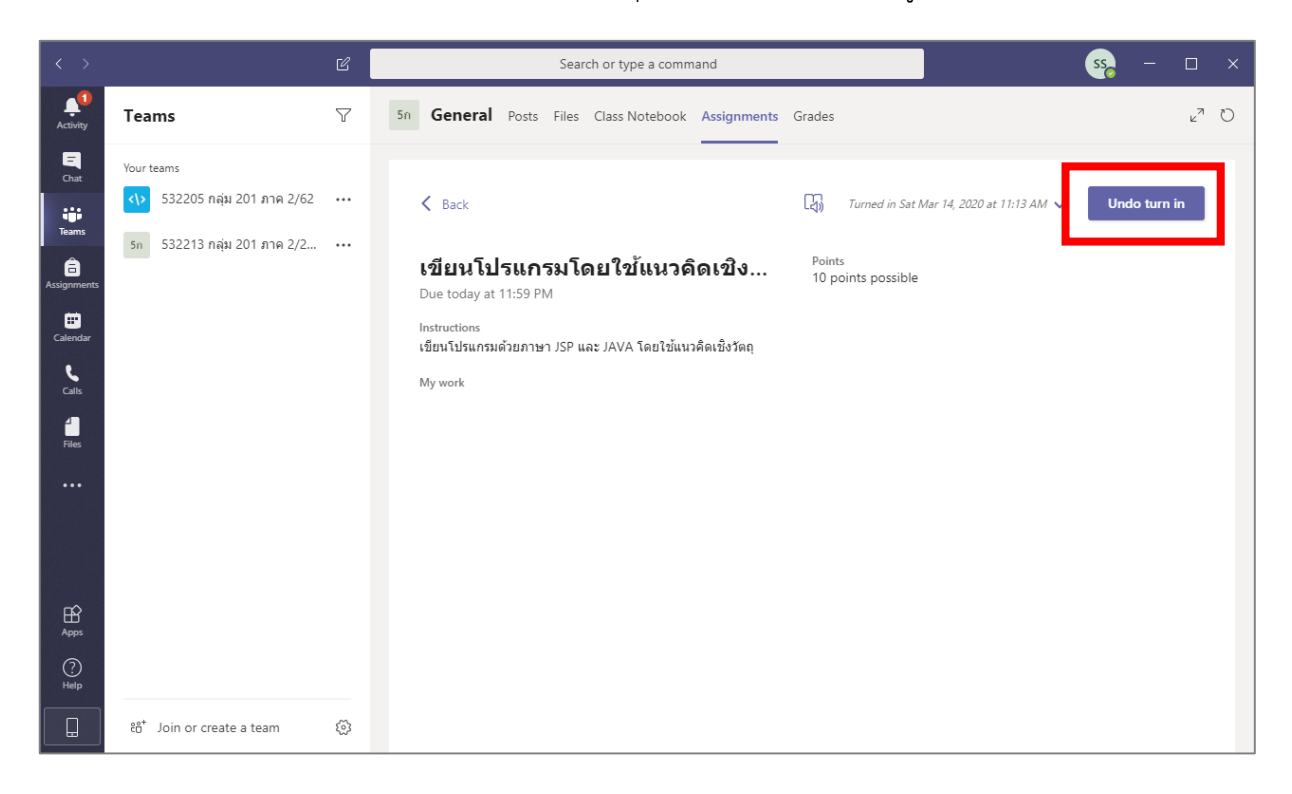